Procedimento para acesso a caixa de correio institucional através de proxy no correio groupwise web.

| Caixa de | Correio | o Calendá | ário Cor | ntatos | Do | cument   | tos    |           |           |       |          |                   |               |    |            |
|----------|---------|-----------|----------|--------|----|----------|--------|-----------|-----------|-------|----------|-------------------|---------------|----|------------|
| 🖂 Correi | • • (   | Compromis | iso 🗹 T  | arefa  |    | .embrete | 🙎 Pro  | ху        | 🤉 Enco    | ntrar |          |                   |               |    |            |
| ⊽ 🏠      |         | 1         |          |        |    | C í      | Apagar | 🗹 Aceitar | 🗙 Recusar | V Co  | ompletar | 🖼 Marcar Não Lido | 🚇 Marcar Lido | := | Categorias |
| -        |         |           |          | 1      |    |          | Nom    | 2         |           |       | Assunto  |                   |               |    | Data 👻     |
| -        |         |           |          |        | 1  |          |        |           |           |       |          |                   |               |    |            |
| -        |         |           |          |        |    |          |        |           |           |       |          |                   |               |    |            |
|          |         |           |          |        |    |          |        |           |           |       |          |                   |               |    |            |
|          |         |           |          |        |    |          |        |           |           |       |          |                   |               |    |            |
|          |         |           |          |        |    |          |        |           |           |       |          |                   |               |    |            |
|          |         |           |          |        |    |          |        |           |           |       |          |                   |               |    |            |
|          |         |           |          |        |    |          |        |           |           |       |          |                   |               |    |            |
|          |         |           |          |        |    |          |        |           |           |       |          |                   |               |    |            |
| ▶ 1      |         |           |          |        |    |          |        |           |           |       |          |                   |               |    |            |
| <b>~</b> |         |           |          |        |    |          |        |           |           |       |          |                   |               |    |            |
| 2        |         |           |          |        |    |          |        |           |           |       |          |                   |               |    |            |
| ⊳        |         |           |          |        | :  |          |        |           |           |       |          |                   |               |    |            |
| -        |         |           |          |        |    |          |        |           |           |       |          |                   |               |    |            |
| Û        |         |           |          |        |    |          |        |           |           |       |          |                   |               |    |            |
| -        |         |           |          |        |    |          |        |           |           |       |          |                   |               |    |            |
| -        |         |           |          |        |    |          |        |           |           |       |          |                   |               |    |            |
| -        |         |           |          |        |    |          |        |           |           |       |          |                   |               |    |            |

Com o correio eletrônico aberto, clique no botão "Proxy".

Na janela "Modificar Acesso ao Proxy", clique em "Endereço".

| ✓ Proxy - Google Chrome                                                                                                    |  |  |  |  |  |  |
|----------------------------------------------------------------------------------------------------|--|--|--|--|--|--|
| correio.tjes.jus.br/gw/webacc?User.context=1b78d8a0fb16328cf25b59bd10f76de9fb6783a&action=Proxy.ListHistory&merge=proxy&error=proxy |  |  |  |  |  |  |
| Modificar Acesso ao Proxy                                                                                                    |  |  |  |  |  |  |
| X Fechar Endereço                                                                                                    |  |  |  |  |  |  |
| Login                                                                                                    |  |  |  |  |  |  |
| Nome Endereço de E-mail                                                                                                    |  |  |  |  |  |  |
| Secretaria de Tecnologia da Informacao Tribunal de Justica do ES sti@tjes.jus.br                                                    |  |  |  |  |  |  |
| Remover Usuários Selecionados Fechar                                                                                                |  |  |  |  |  |  |
|                                                                                                    |  |  |  |  |  |  |

Na janela "Seletor de Endereços", digite o nome do contato ou no sinal de "+" para obter outros filtros de pesquisa.

| 单 Proxy - Mozilla Firefox             |                                                                             | -                    |     | × |  |  |  |  |  |
|---------------------------------------|-----------------------------------------------------------------------------|----------------------|-----|---|--|--|--|--|--|
| 🛛 🔒 https://correio.tjes.jus.br/gw/we | bacc?User.context=7ea99af5dd5c59c874cfa14fa6ee816ea0b4482d&action=Proxy.Lis | tHistory&merge=¢ ••• | ⊠ ☆ | ≡ |  |  |  |  |  |
| Modificar Acesso ao Proxy             |                                                                             |                      |     |   |  |  |  |  |  |
| 🗙 Fechar 🛛 🔝 Endereço                 |                                                                             |                      |     |   |  |  |  |  |  |
|                                       | Login                                                                       |                      |     |   |  |  |  |  |  |
|                                       | Seletor de Endereços                                                        |                      |     |   |  |  |  |  |  |
| Nome                                  | + Digite o nome do contato para localizar corres Encontrar                  | Endereço de E-mail   |     |   |  |  |  |  |  |
| Secretaria de Tecnologia da Informa   |                                                                             | sti@tjes.jus.br      |     |   |  |  |  |  |  |
| Remover Usuários Selecionados Fe      |                                                                             |                      |     |   |  |  |  |  |  |
|                                       |                                                                             |                      |     |   |  |  |  |  |  |
|                                       |                                                                             |                      |     |   |  |  |  |  |  |
|                                       |                                                                             |                      |     |   |  |  |  |  |  |
|                                       |                                                                             |                      |     |   |  |  |  |  |  |
|                                       |                                                                             |                      |     |   |  |  |  |  |  |
|                                       |                                                                             |                      |     |   |  |  |  |  |  |
|                                       |                                                                             |                      |     |   |  |  |  |  |  |
|                                       |                                                                             |                      |     |   |  |  |  |  |  |
|                                       |                                                                             |                      |     |   |  |  |  |  |  |
|                                       | OK Cancelar                                                                 |                      |     |   |  |  |  |  |  |

Caso clique no "+", alguns parâmetros de pesquisa estarão disponíveis conforme abaixo.

| 💗 Proxy - Wozilia Firerox                                                                                        |                                                                                                    | _                                     |
|----------------------------------------------------------------------------------------------------|----------------------------------------------------------------------------------------------------|---------------------------------------|
| 🛛 🔒 https://correio. <b>tjes.jus.br</b> /gw/web                                                                  | pacc?User.context=7ea99af5dd5c59c874cfa14fa6ee816ea0b4482d&action=Pro                                                                                                    | xy.ListHistory&merge=¢ •••            |
| Modificar Acesso ao Proxy                                                                                        |                                                                                                    |                                       |
| 🗙 Fechar 🛛 🔝 Endereço                                                                                            |                                                                                                    |                                       |
| <ul> <li>Nome</li> <li>Secretaria de Tecnologia da Informa</li> <li>Remover Usuários Selecionados Fec</li> </ul> | Login         Seletor de Endereços         - Endereço de E-mail ♥ igual a         Nome         Primeiro Nome         Sobrenome         Departamento         mail         Endereço de E-mail         Central de Servicos TJES         central de Servicos TJES | Endereço de E-mail<br>sti@tjes.jus.br |

Após selecionar o endereço localizado, basta clicar no ok que a caixa abrirá caso o usuário tenha permissão de acesso.